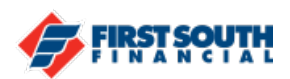

## How to Enable the Quick Balance Mobile Widget - Android

This widget will allow users to view the balance of one of their accounts at any time. There are also links that allow users to reach the transfer and lock card screens without logging into the app.

NOTE: The Quick Balance Widget is only available for mobile devices and can only display one account. The device must be registered before the widget can be enabled.

- 1. Access a screen on the device that is completely or partially empty
- 2. Hold down on the screen

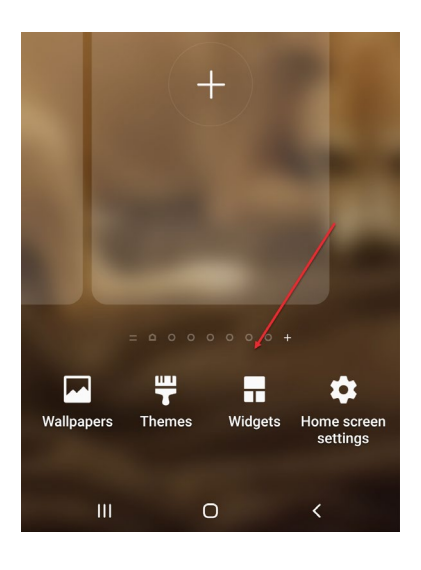

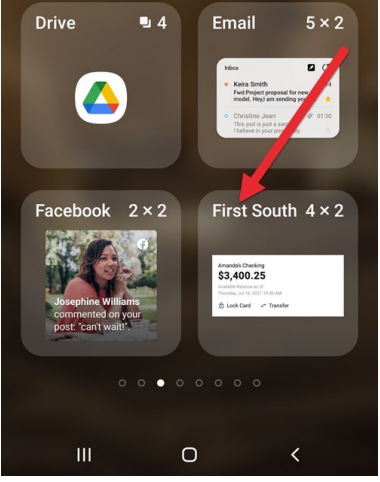

5. Hold down on the widget to add it to the screen

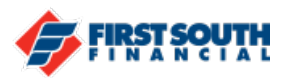

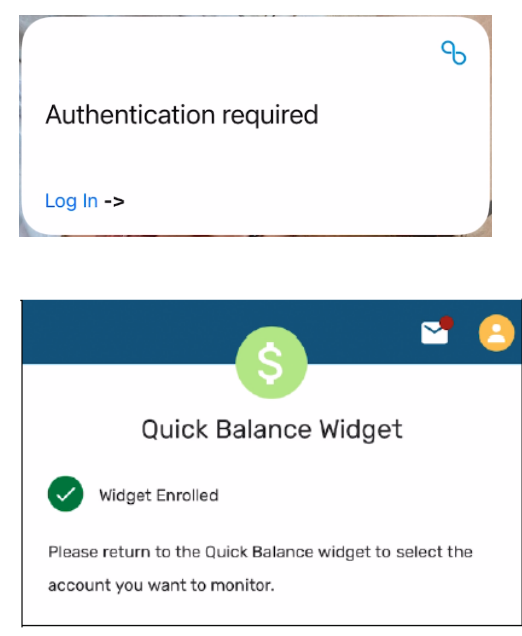

8. Tap and hold on the widget

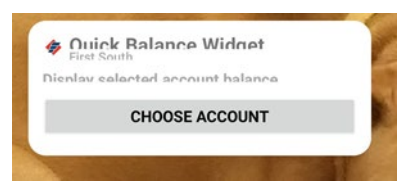

- 10. A list of eligible accounts will appear
- 11. Tap on the account to display in the Widget

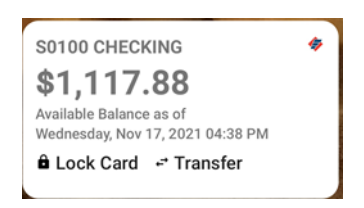

If you need additional assistance, please contact us at 901-380-7400 and we'll be happy to help.